# **CONFIGURAÇÕES** Cadastro tabela de contingência

#### Marketplace

CASAS ponto: Pextra.com.b

A tabela de contingência é uma tabela "reserva", que é utilizada quando o cálculo de frete de sua loja não é retornado dentro do prazo limite permitido por nossa plataforma. Veja a seguir, como realizar o cadastro de sua tabela de contingência através da tela **"Dados de logística"** no Portal do Lojista.

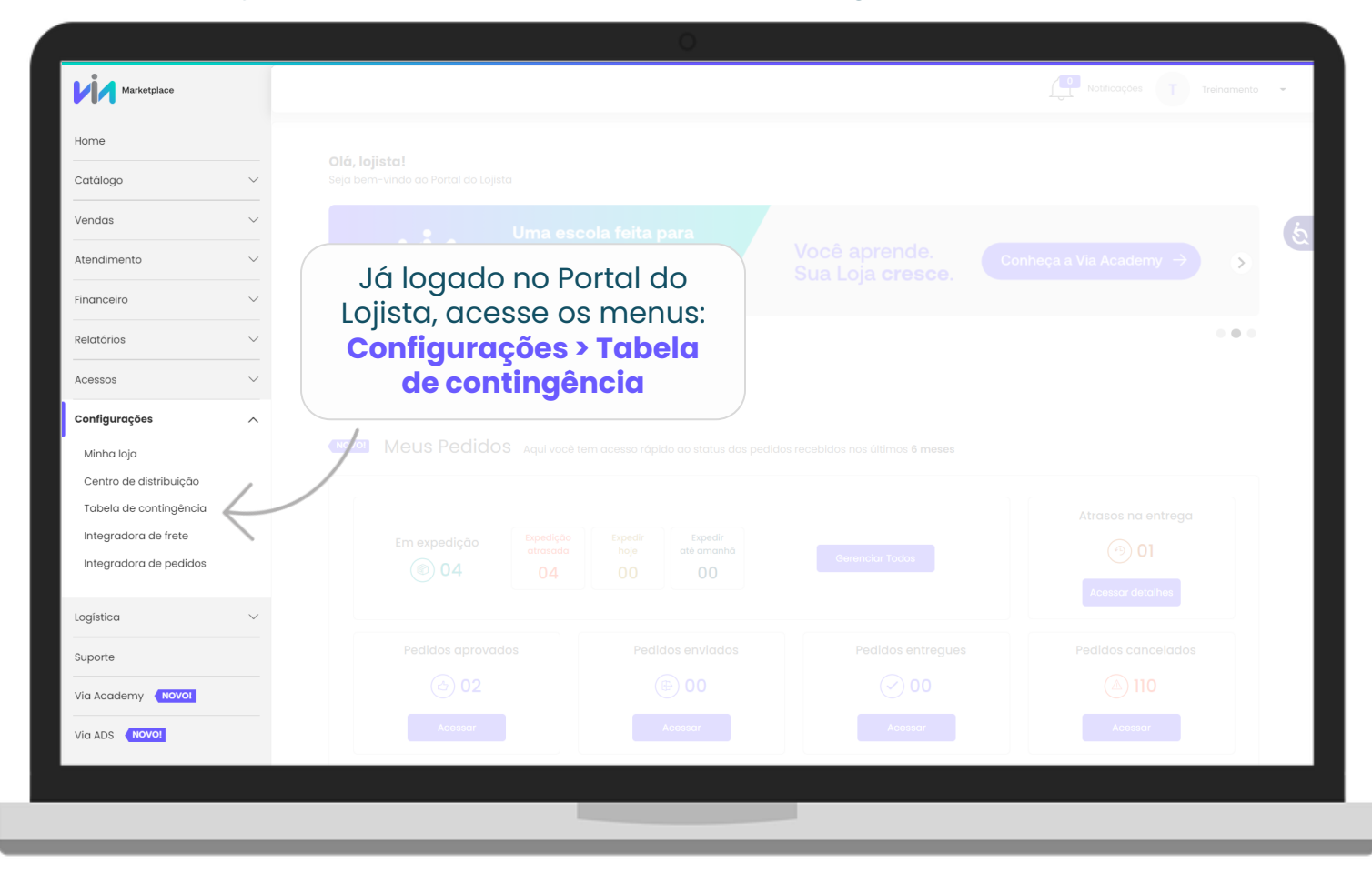

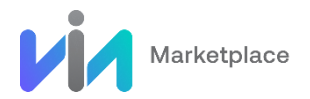

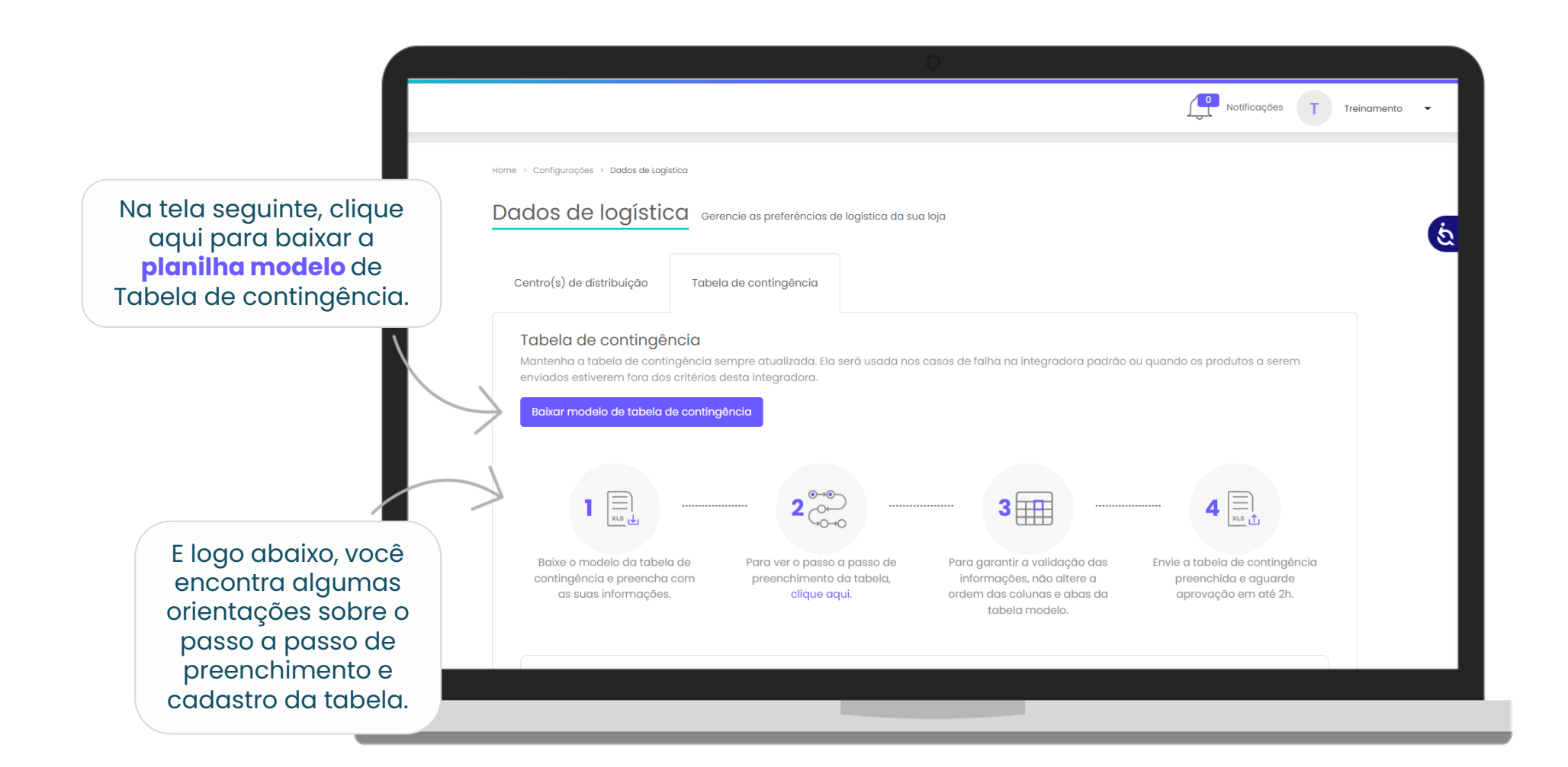

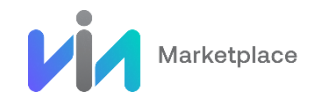

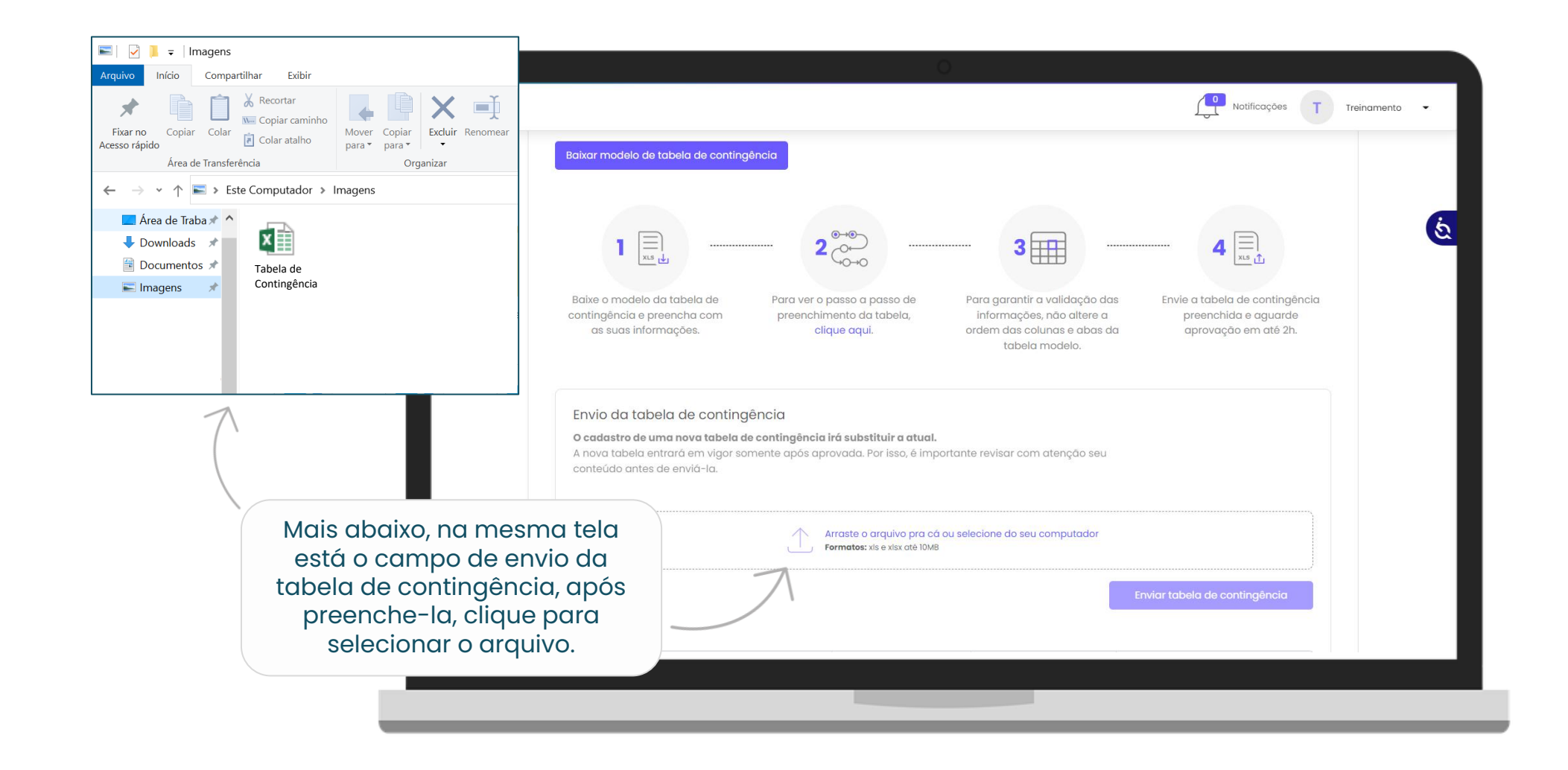

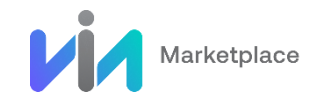

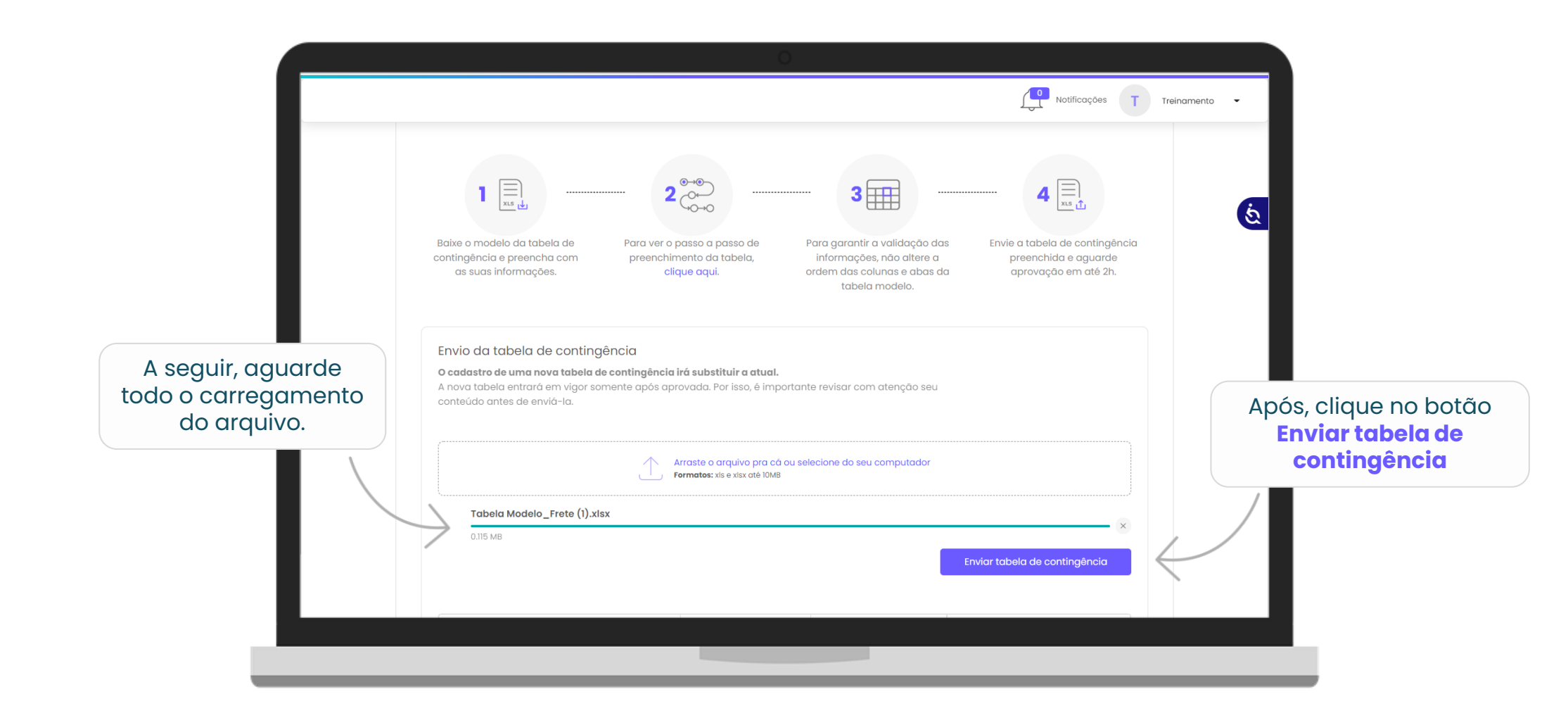

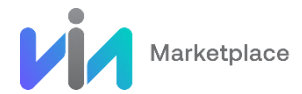

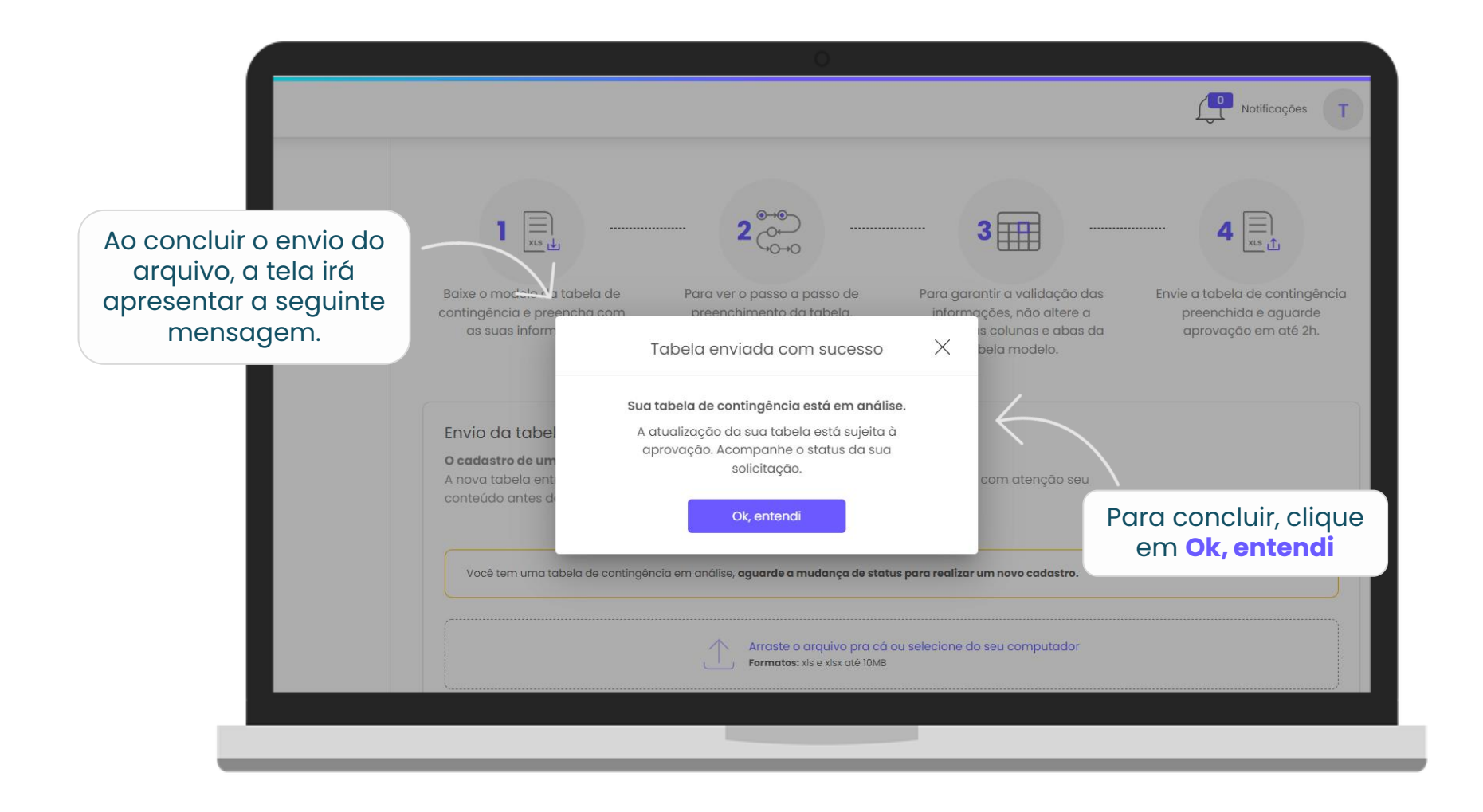

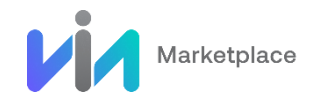

|                                                                                                    | 0                                                                            |            | Notificações                               | T Treinamento                        |           |
|----------------------------------------------------------------------------------------------------|------------------------------------------------------------------------------|------------|--------------------------------------------|--------------------------------------|-----------|
| Envio da tabela de contingência<br>O cadastro de uma nova tabela de contingên<br>A nova tabela entrará em vigor somente após<br>conteúdo antes de enviá-la. | <b>icia irá substituir a atual.</b><br>: aprovada. Por isso, é importante re |            |                                            | 6                                    |           |
| Você tem uma tabela de contingência em análisa                                                                                                    |                                                                              |            |                                            |                                      |           |
| 1                                                                                                    |                                                                              | E P        | Enquanto a planilha<br>passa pelo processo |                                      |           |
| Tabela Modelo_Frete (1).xlsx                                                                                                    |                                                                              | ×          | s                                          | de validação o<br>status ficará como |           |
| 0.00 MB                                                                                                    |                                                                              |            | Enviar tabela de contingência              |                                      | Pendente. |
|                                                                                                    |                                                                              |            |                                            |                                      | 1         |
| Nome do arquivo                                                                                                    | Usuário                                                                      | Data       | Status                                     | , /                                  |           |
| Tabela Modelo_Frete (1).xlsx                                                                                                    | marcia.simplicio                                                             | 26/05/2022 | Pendente                                   | $\langle$                            |           |
|                                                                                                    |                                                                              |            |                                            |                                      |           |
|                                                                                                    |                                                                              |            |                                            |                                      |           |

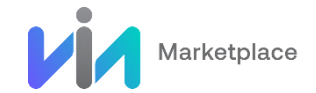

Veja a seguir, alguns dos status que podem ser apresentados após a validação;

|                                                                                            | 0                                    |              |            |                |
|--------------------------------------------------------------------------------------------|--------------------------------------|--------------|------------|----------------|
|                                                                                            |                                      |              |            |                |
| 😑 Pendente                                                                                 | Nome do arquivo                      | Usuário      | Data       | Status         |
| Quando a planilha foi enviada e<br>está em processo de validação                           | Tabela-de-cong-12042021.xlsb         | fulano.silva | 29/08/2021 | Pendente       |
|                                                                                            |                                      |              |            |                |
|                                                                                            |                                      |              |            |                |
| 🛑 Não processada                                                                           | Nome do arquivo                      | Usuário      | Data       | Status         |
| Quando a planilha foi enviada,<br>ultrapassou o prazo de 2 horas<br>para retornar o status | Tabela-de-cong-12042021.xlsb         | fulano.silva | 29/08/2021 | Não processada |
|                                                                                            |                                      |              |            |                |
|                                                                                            |                                      |              |            |                |
| Finalizado                                                                                 | Nome do arquivo                      | Usuário      | Data       | Status         |
| Quando o upload da planilha foi<br>finalizado e ela está vigente                           | Vigente Tabela-de-cong-12042021.xlsb | fulano.silva | 29/08/2021 | Finalizado     |
|                                                                                            |                                      |              |            |                |
|                                                                                            |                                      |              |            |                |
|                                                                                            |                                      |              |            |                |

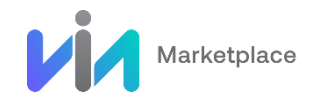

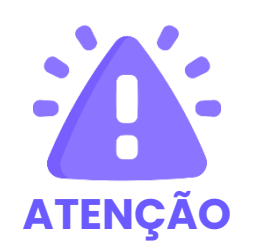

O arquivo será aceito no seguintes formatos **xlsx** ou **xls**, e o máximo **10MB**. Arquivos que não estiverem nesse formato não serão aceitos.

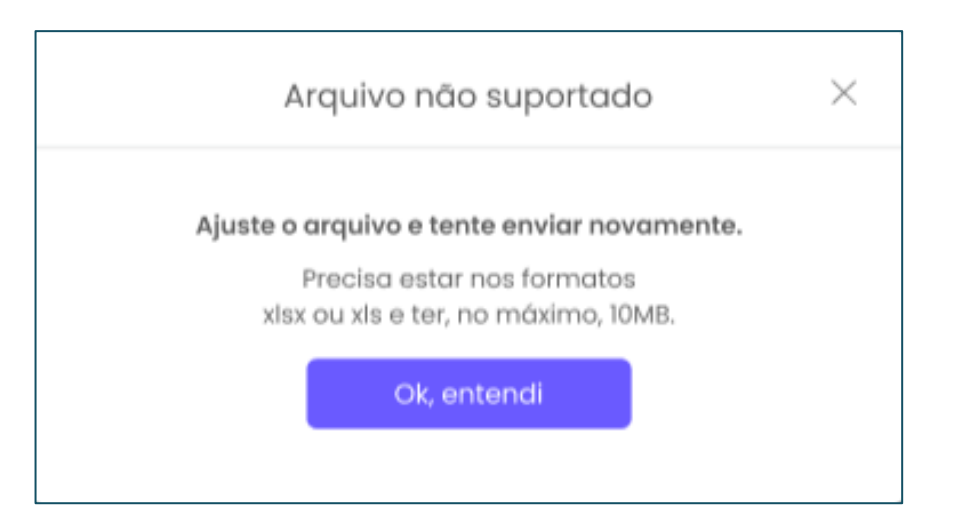

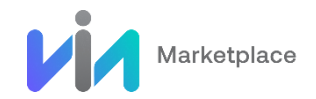

#### **BOAS VENDAS!**

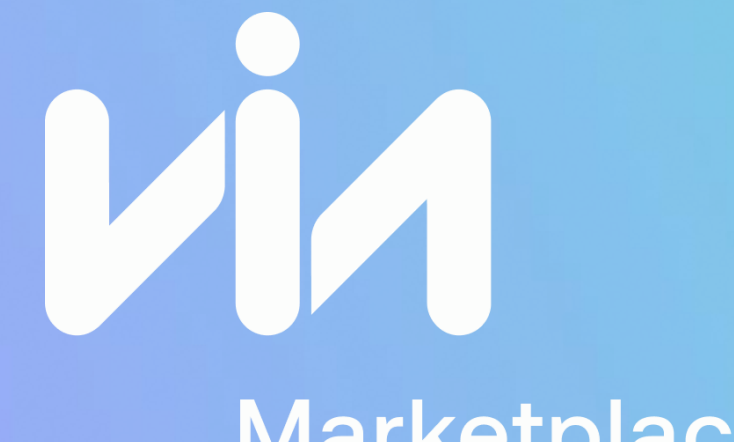

#### Marketplace

CASAS BAHIA

ponto: extra.com.br